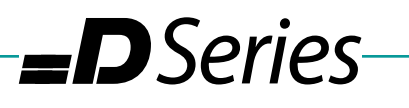

## **Squaring with Software**

To check the squareness of your machine, you will need a dial indicator and a large 90 degree angle. A carpenter's square should be OK.

• Place the indicator in the spindle and the square on the table. Use the indicator to read and adjust the position of the square so that the dial reads zero as you run it along the edge of the square in the Y axis.

-Techno CNC Systems-

- When the Y axis reads zero, run the indicator along the edge in the X axis. This will tell you how far out you are.
- Large adjustments should be made mechanically. This document is for fine-tuning the squareness using the software.

The first thing you need to do is check and make sure the motors aren't already set to position themselves a set distance. They should be in their most relaxed state.

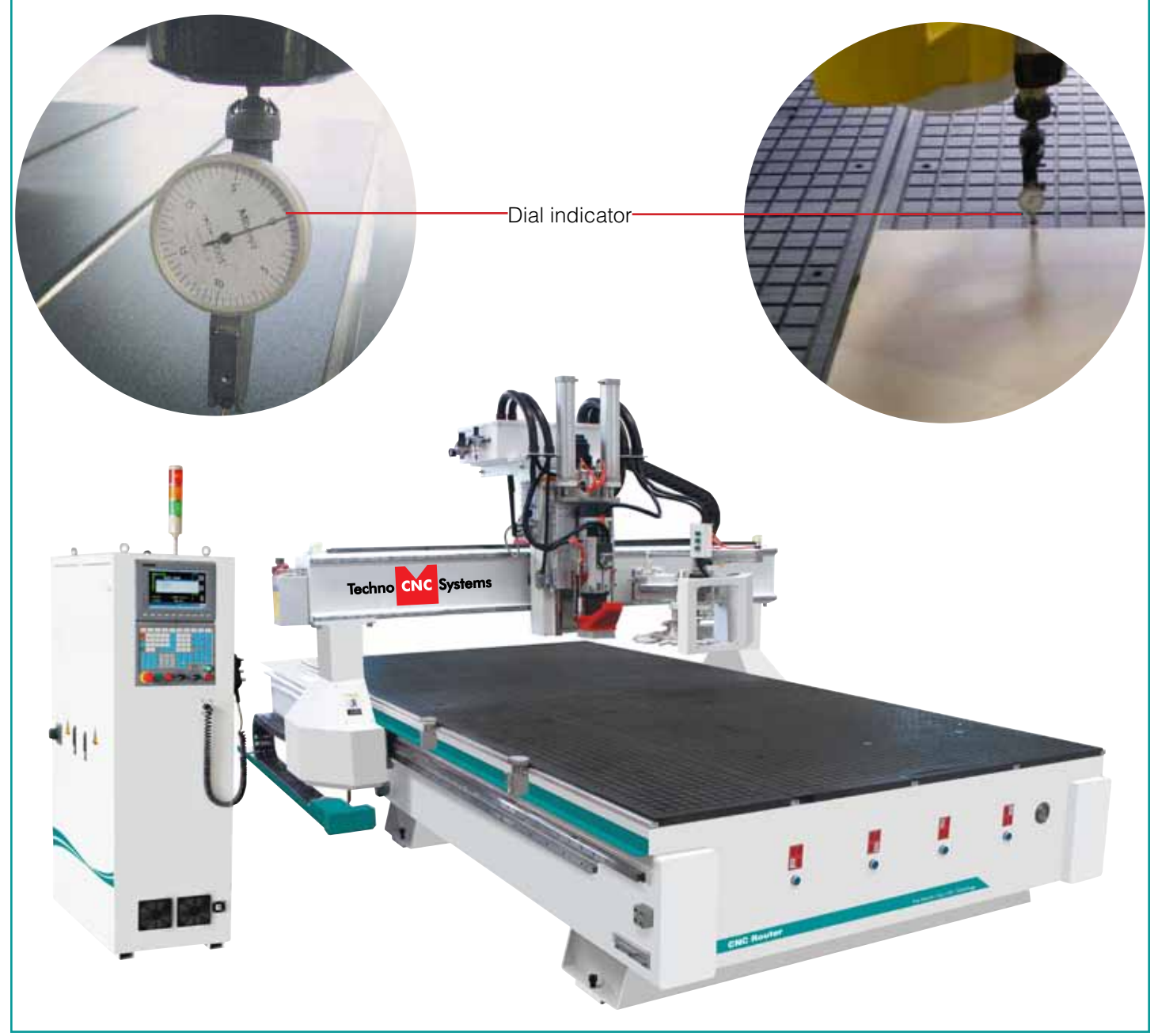

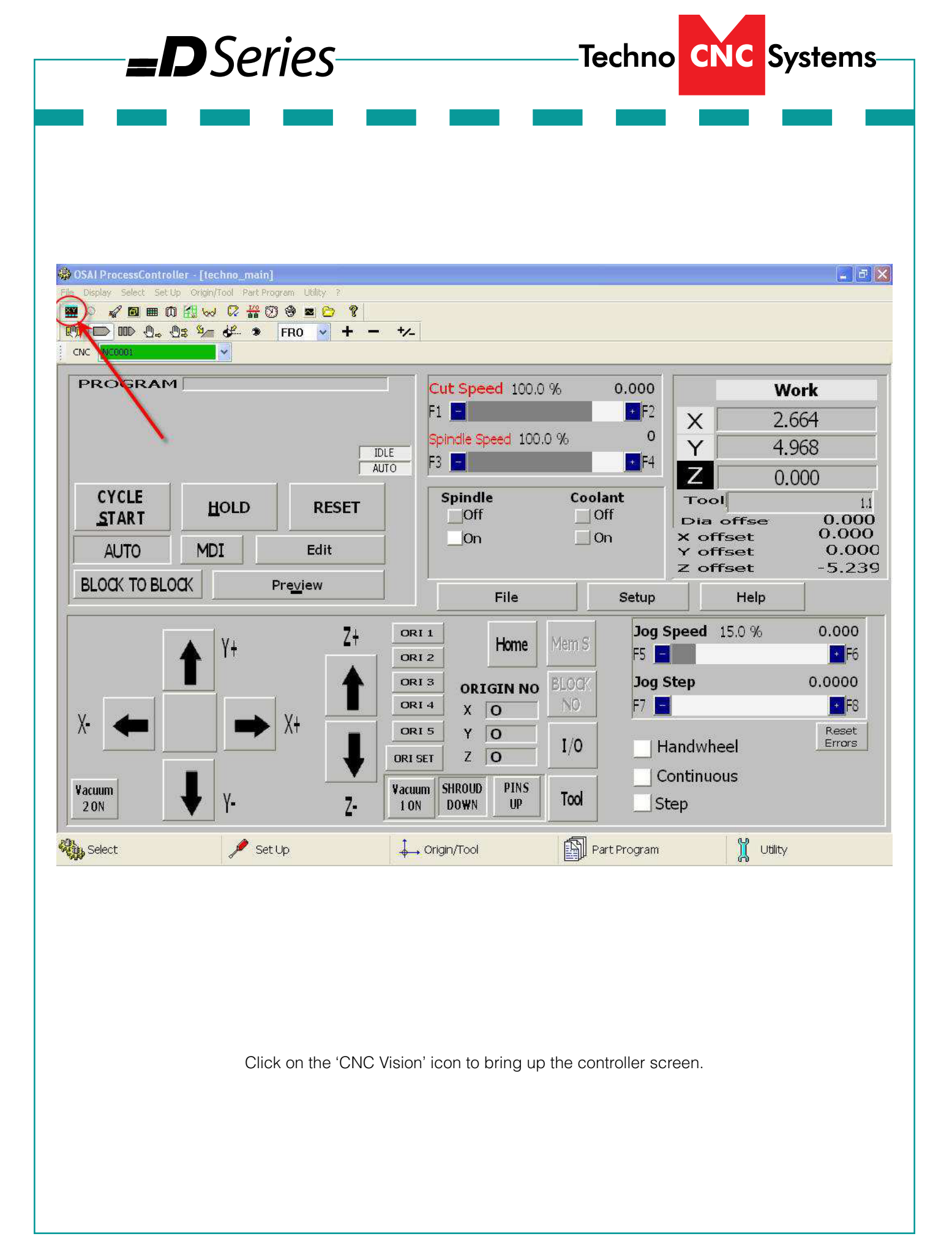

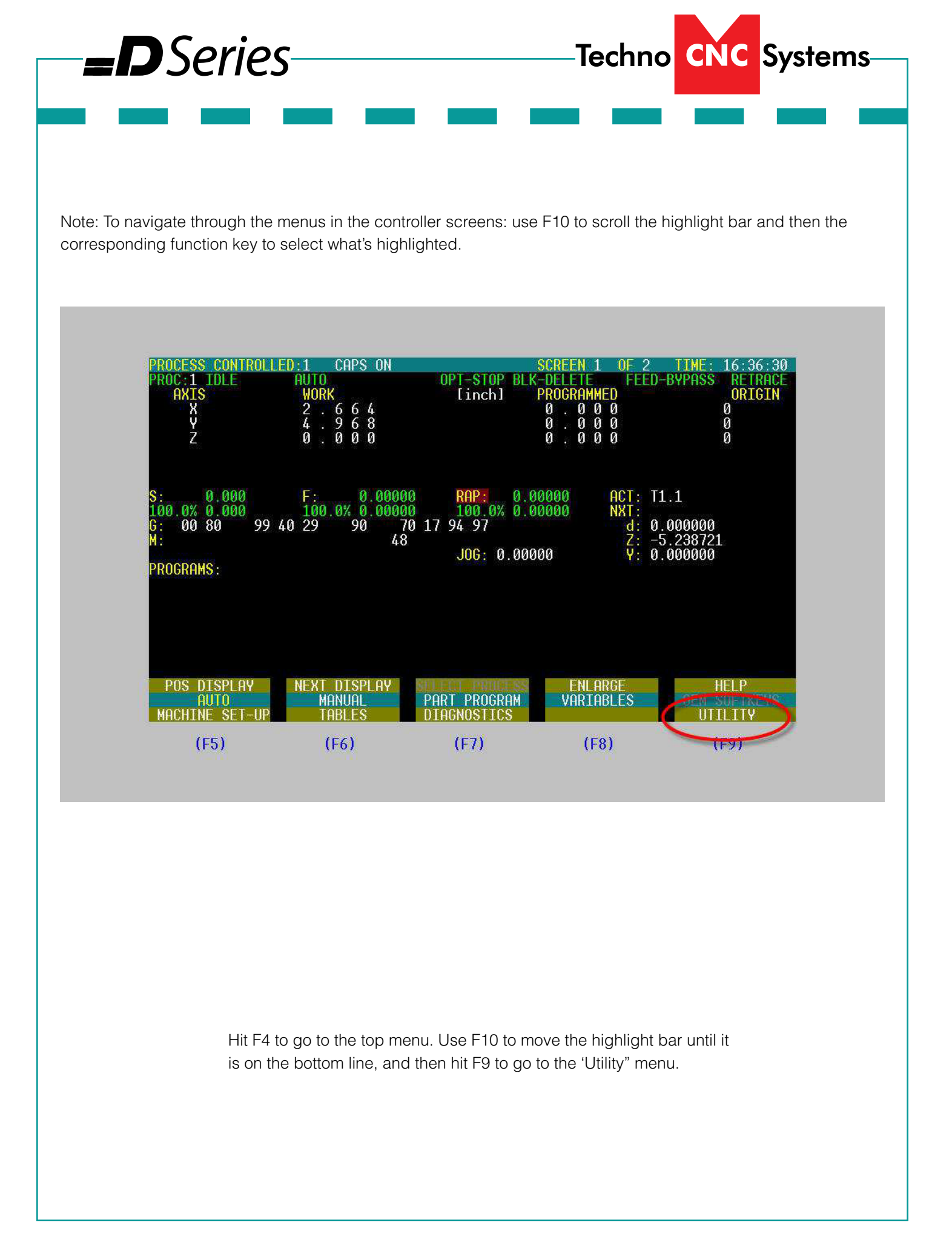

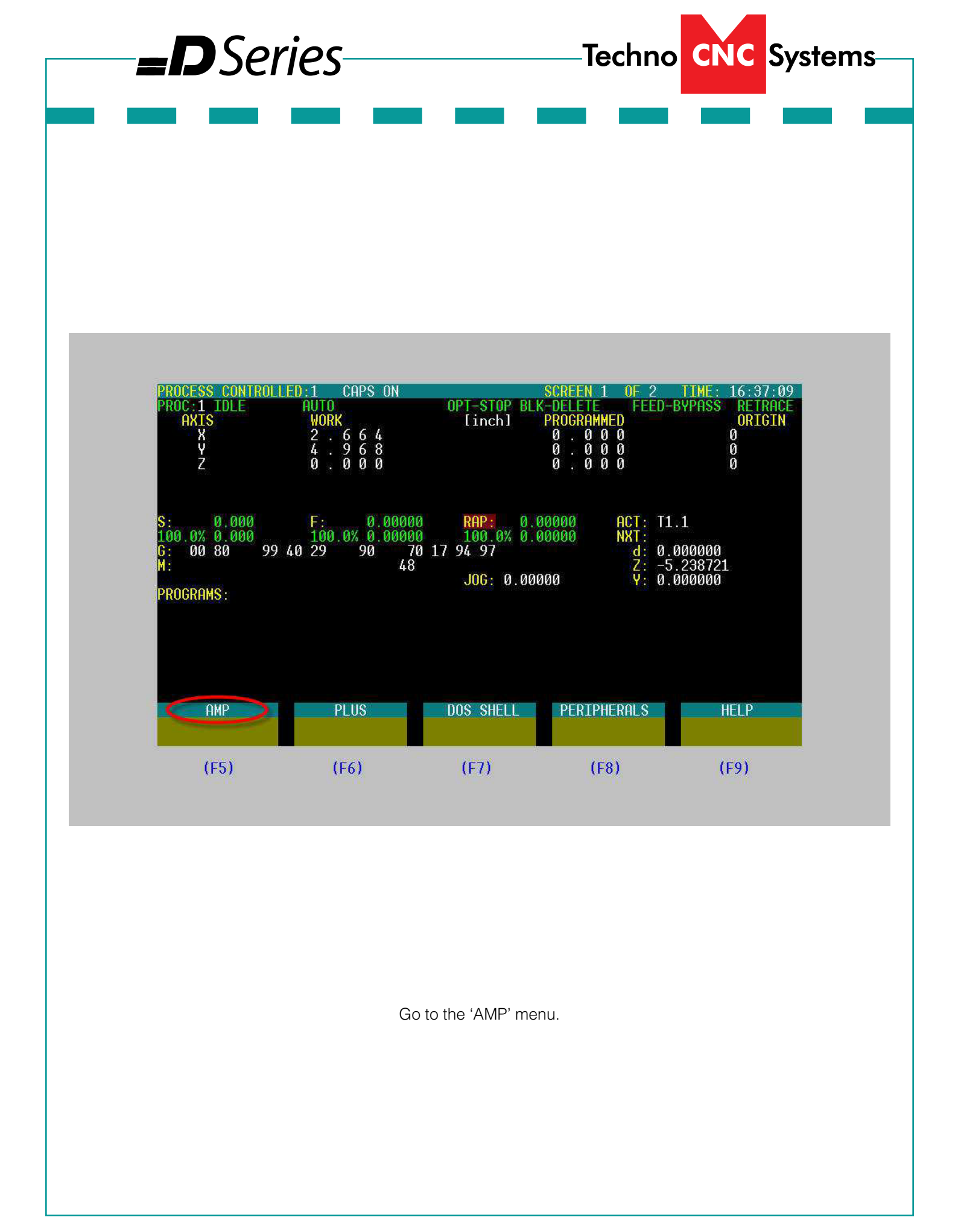

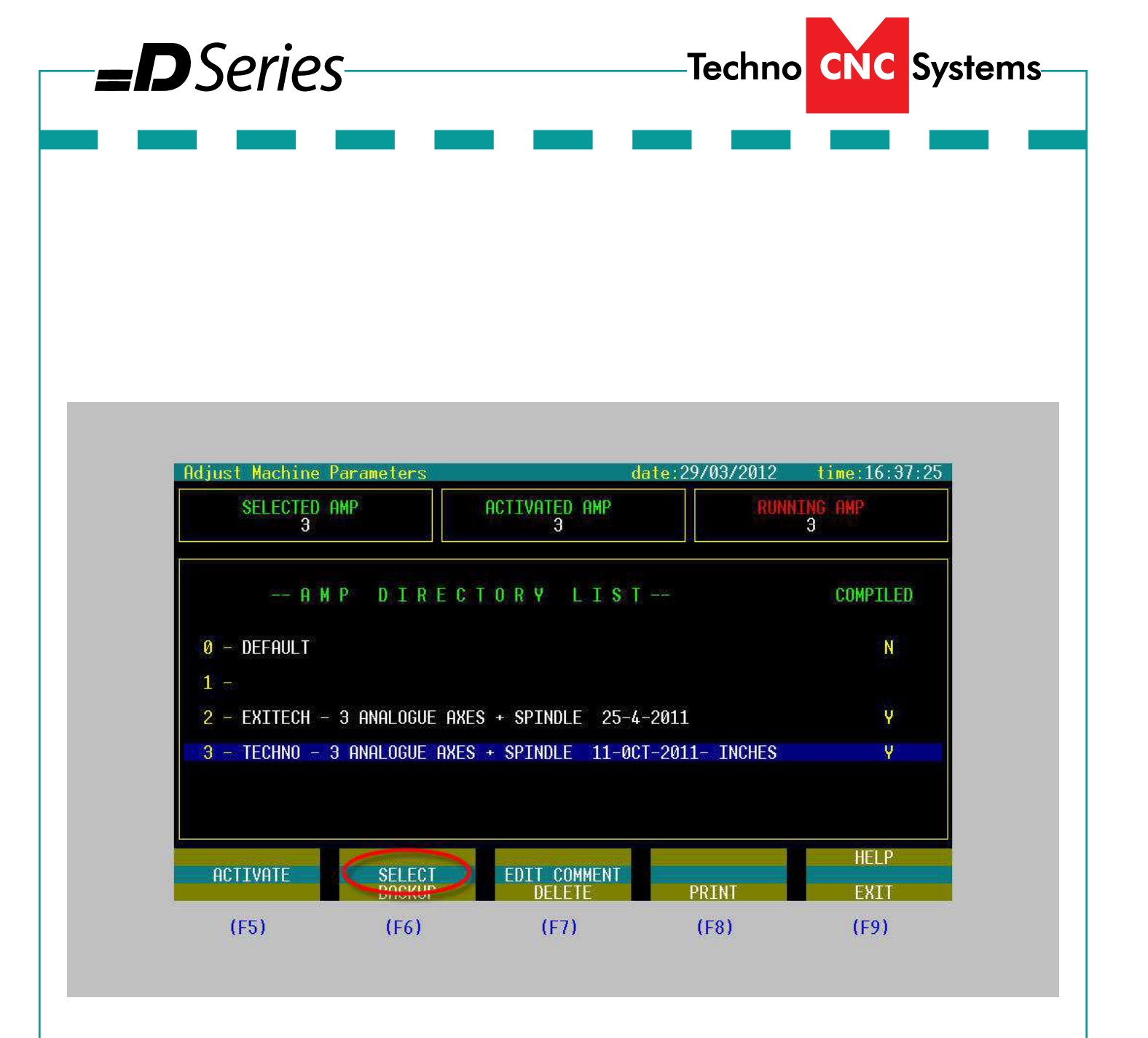

Select the AMP you want to look at.

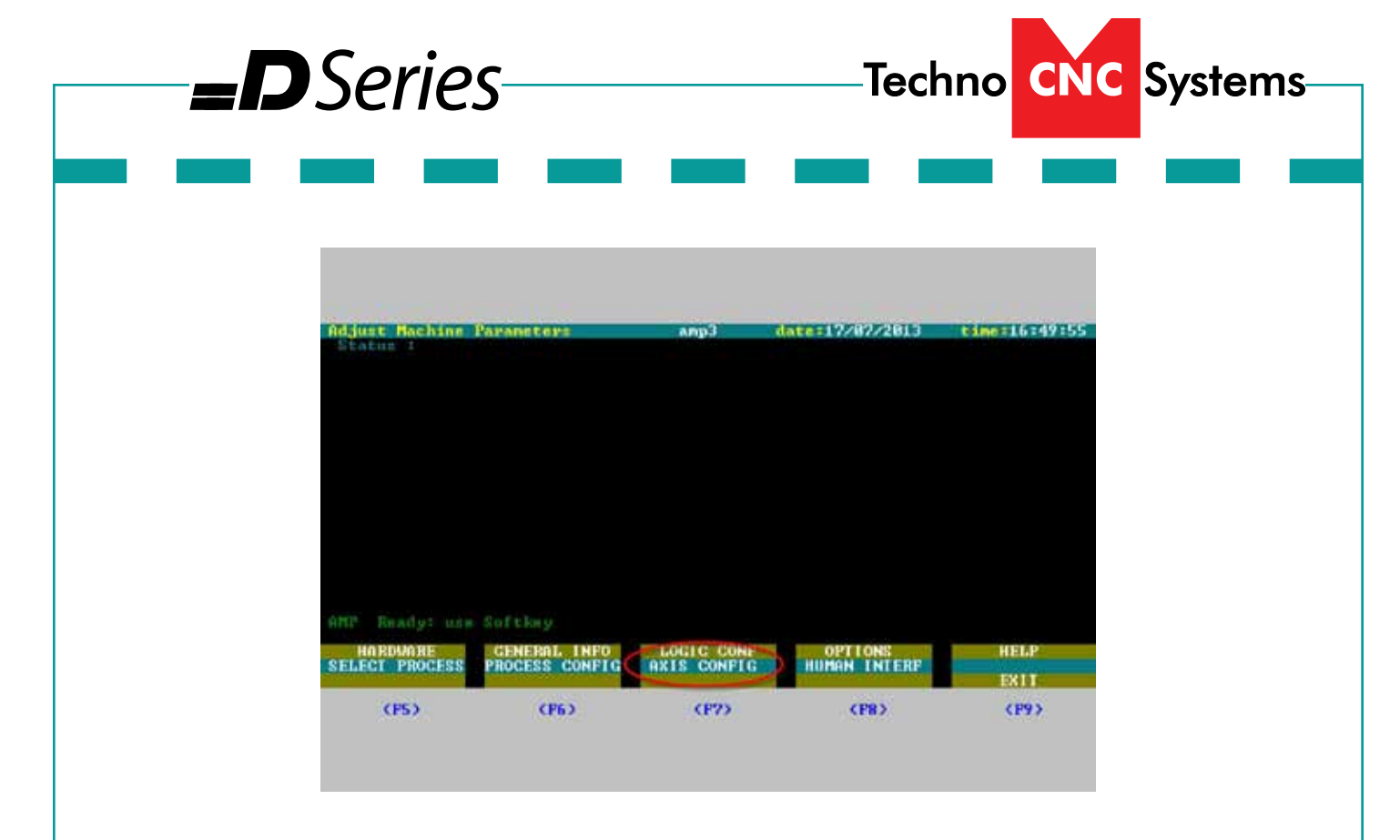

Select 'Axis Config'.

| Status 1 Proc | Parameters<br>ass number 1 | алрЭ         | date:17/87/2813                                                                                                    | time:16:50:1  |
|---------------|----------------------------|--------------|----------------------------------------------------------------------------------------------------|---------------|
|               |                            |              |                                                                                                    |               |
|               |                            |              |                                                                                                    |               |
|               |                            |              |                                                                                                    |               |
|               | DENEU HAES                 | SPINDLE      | PROBING                                                                                                    | HELP          |
| XES GEN INFO  |                            | DWDD COTTINE | A MARKAGE AND A MARKAGE AND AND AND AND AND AND AND AND AND AND | PHYSICAL CONN |
| SELECT AXIS   | AXIS CHARACT               |              |                                                                                                    | EXIT          |

Select 'Axis Charact'.

| <b>D</b> Ser                                                                                                    | ies                         |                                                                                                 | -Techno CN    | IC Systems                    |
|----------------------------------------------------------------------------------------------------|-----------------------------|-------------------------------------------------------------------------------------------------|---------------|-------------------------------|
|                                                                                                    |                             | _                                                                                               |               |                               |
|                                                                                                    |                             |                                                                                                 |               |                               |
|                                                                                                    |                             |                                                                                                 |               |                               |
|                                                                                                    |                             |                                                                                                 |               |                               |
| Adjust Machine P<br>Status : Proces                                                                                        | arameters<br>s number 1     | amp3 da                                                                                         | te:17/07/2013 | time:16:50:29                 |
| COOR                                                                                                    | DINATE/SLAVE AXI            | S SELECTION                                                                                     |               |                               |
| coordinate<br>coordinate<br>coordinate<br>coordinate<br>coordinate<br>coordinate<br>coordinate<br>coordinate<br>coordinate | XYZ<br>                     | slave 1<br>slave 2<br>slave 3<br>slave 4<br>slave 5<br>slave 6<br>slave 7<br>slave 8<br>slave 9 | y             |                               |
| — select axi                                                                                                    | s : <u>v</u>                |                                                                                                 |               |                               |
| AXES GEN IMPO<br>SELECT AXIS                                                                                               | PSEUDO AXES<br>AXIS CHARACT | SPINDLE<br>AXIS CALIBR                                                                          | PRÓBING       | HELP<br>PHYSICAL CONN<br>EXIT |
| (F5)                                                                                                    | <f6></f6>                   | (F7)                                                                                            | (F8)          | (F9)                          |
|                                                                                                    |                             |                                                                                                 |               |                               |
|                                                                                                    |                             |                                                                                                 |               |                               |
|                                                                                                    |                             |                                                                                                 |               |                               |
|                                                                                                    |                             |                                                                                                 |               |                               |
|                                                                                                    | Type lower-cas              | e 'y' to look at the y-ax                                                                       | kis follower. |                               |
|                                                                                                    |                             |                                                                                                 |               |                               |
|                                                                                                    |                             |                                                                                                 |               |                               |

|                                                                                                    | Series—                                                                                                    |                                                                                                    | -Techno C                             | NC Systems                    |
|----------------------------------------------------------------------------------------------------|----------------------------------------------------------------------------------------------------|----------------------------------------------------------------------------------------------------|---------------------------------------|-------------------------------|
| The 'offset<br>the motors<br>At this poin                                                                                                    | between markers' should<br>to used a relaxed state ar<br>t, exit out of the AMP setti                                                                                                    | read '-1'. If it doesn't,<br>nd will be changed ag<br>ngs.                                                                                                    | change it to '-1'. Thi<br>gain later. | s will be set                 |
| Adjust Machine<br>Status : Proces<br>Axis<br>SLA<br>- channel A p<br>- channel B p<br>- channel Z p<br>- direction c<br>- marker dete<br>- rapid trave:<br>- master axis<br>offset betw<br>- skew error<br>- max skew er<br>- skew gain<br>- axis backlas<br>- axis calibr<br>- calibration<br>- digital axis | Parameters<br>ss number 1<br>name y (*) mea<br>VE AXIS CHARACT<br>olarity inversion<br>olarity inversion<br>olarity inversion<br>olarity inversion<br>ount<br>ction<br>rse voltage<br>name<br>een markers<br>ror<br>sh<br>ation points numbe<br>points from file<br>s | amp3 da<br>suring unit = i<br>ERIZATION<br>: N<br>: N<br>: N<br>: N<br>: POSIT<br>: LEVEI<br>(Uolt) : -8.50<br>: V<br>(Dulse) : -1<br>(*) : 0.008<br>(*) : 0.000<br>(*) : 0.000<br>(Y/N) ? : N<br>: N | te:17/07/2013<br>Inches               | time:16:51:15                 |
| AXES GEN INFO                                                                                                    | PSEUDO AXES<br>AXIS CHARACT                                                                                                    | SPINDLE<br>AXIS CALIBR                                                                                                    | PRÓBING                               | HELP<br>PHYSICAL CONN<br>EXIT |
| (F2)                                                                                                    | (F6)                                                                                                    | (F7)                                                                                                    | (F8)                                  | <b>(F9)</b>                   |
|                                                                                                    | <ul> <li>Restart</li> <li>Do NOT Home</li> <li>Press the E-Stop.</li> <li>Power off the Y1 and Y</li> <li>Remove the cables from Loosen the screws how</li> <li>Adjust mechanically a Reconnect the cables</li> </ul>                                                 | Y2 amplifier, using Broom amplifiers<br>Iding the gantry to up<br>Is close as possible<br>and power                                                                                                   | eakers<br>rights                      |                               |

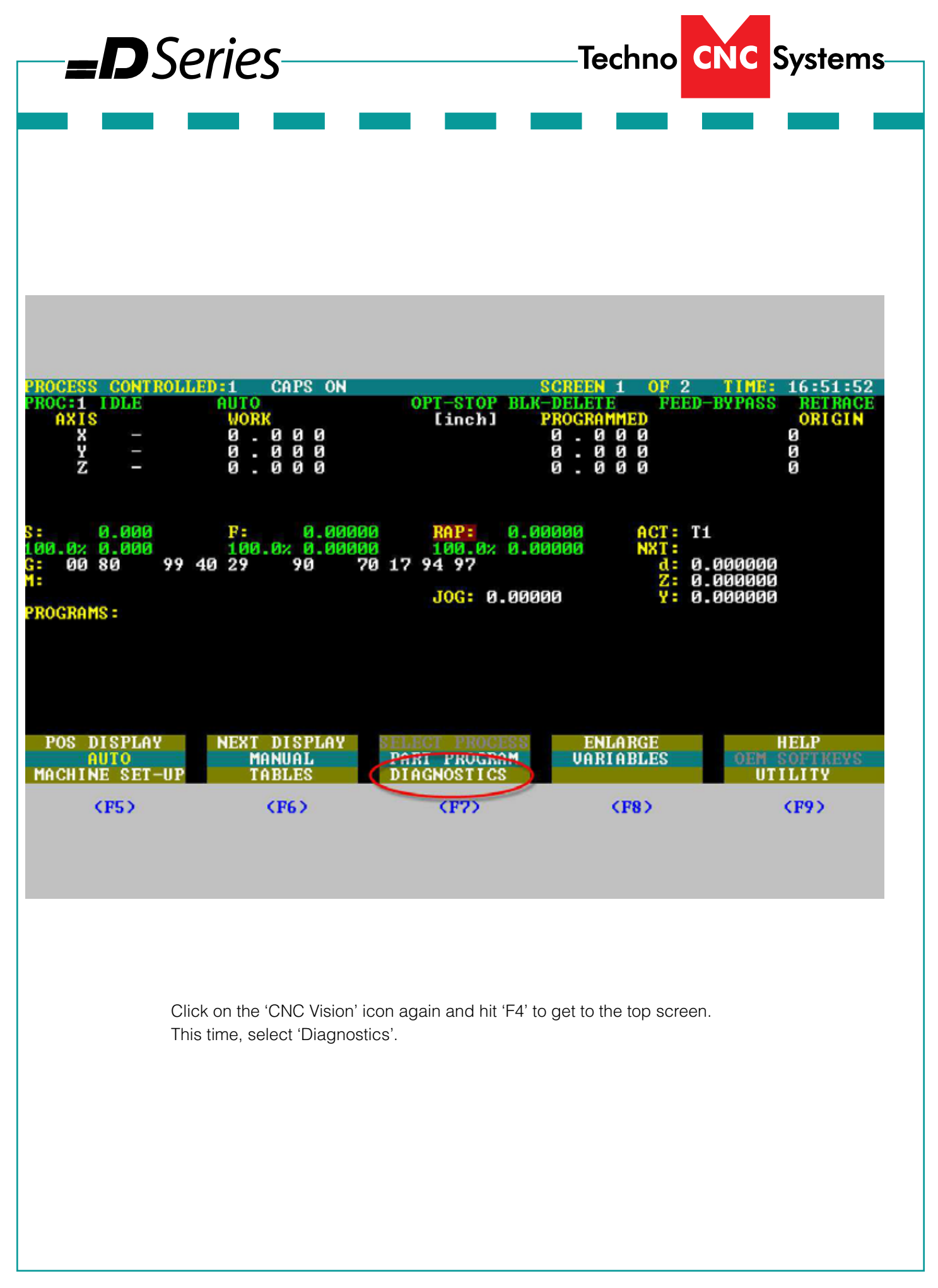

| <b></b> DS                                     | eries —                                   |                                    | -Techno CN                                              | C Systems—                                      |
|------------------------------------------------|-------------------------------------------|------------------------------------|---------------------------------------------------------|-------------------------------------------------|
|                                                |                                           |                                    |                                                         |                                                 |
|                                                |                                           |                                    |                                                         |                                                 |
|                                                |                                           |                                    |                                                         |                                                 |
|                                                |                                           |                                    |                                                         |                                                 |
|                                                |                                           |                                    |                                                         |                                                 |
|                                                |                                           |                                    |                                                         |                                                 |
|                                                |                                           |                                    |                                                         |                                                 |
| PROCESS CONTROLL<br>PROC:1 IDLE<br>AXIS<br>X - | ED:1 CAPS ON<br>AUTO<br>WORK<br>0.000     | OPT-STOP BLI<br>[inch]             | SCREEN 1 OF 2<br>K-DELETE FEED-1<br>PROGRAMMED<br>0.000 | TIME: 16:52:16<br>BYPASS RETRACE<br>ORIGIN<br>Ø |
| ¥ –<br>z –                                     | 0.000<br>0.000                            |                                    | 0 . 0 0 0<br>0 . 0 0 0                                  | 9                                               |
| S: 0.000<br>100.0% 0.000<br>G: 00 80 99        | F: 0.0000<br>100.0% 0.0000<br>40 29 90 70 | RAP: 0.0<br>100.0% 0.0<br>17 94 97 | 00000 ACT: T1<br>00000 NXT:<br>d: 0.0                   | 00000                                           |
| PROGRAMS :                                     |                                           | JOG: 0.00                          | 999 <del>Y</del> : 9.0                                  | 309009                                          |
|                                                |                                           |                                    |                                                         |                                                 |
| SECURITY<br>SHUT DOWN                          | SYSTEM HISTORY                            | DSI SRV CHAN                       | SERVO MONITOR                                           | HELP                                            |
| (F5)                                           | (F6)                                      | (F7)                               | <f8></f8>                                               | <b>(F9)</b>                                     |
|                                                |                                           |                                    |                                                         |                                                 |
|                                                | Se                                        | elect 'Servo Monitor'.             |                                                         |                                                 |
|                                                |                                           |                                    |                                                         |                                                 |

| <b>_D</b> Series                                                                                                    |                                                   |
|----------------------------------------------------------------------------------------------------|---------------------------------------------------|
|                                                                                                    |                                                   |
| Sarwa Mumitar                                                                                                    | datu: 17/87/2813 timu; 16:52:35                   |
|                                                                                                    |                                                   |
|                                                                                                    |                                                   |
| COMPTG. DSCILL, CONTIN<br>CF5> CF6> CF7>                                                                                                    | ITRIGGER HELP<br>EXOPLE DOTA<br>EXIT<br>CF8 CF9 C |
| Select 'Change                                                                                                    | Param'.                                           |
| Sorva Manitar                                                                                                    | dato: 17/87/2813 1 imo: 16:52:51                  |
|                                                                                                    |                                                   |
|                                                                                                    |                                                   |
| MULL OFFSET<br>SERVICE SERVICE S | BACKLASH DELP<br>SPINDLE OPER LIMITS<br>EXIT      |
| (F57 (F67 (F77                                                                                                    | VF07 VF77                                         |
| Select 'Split Pa                                                                                                    | aram'.                                            |
|                                                                                                    |                                                   |

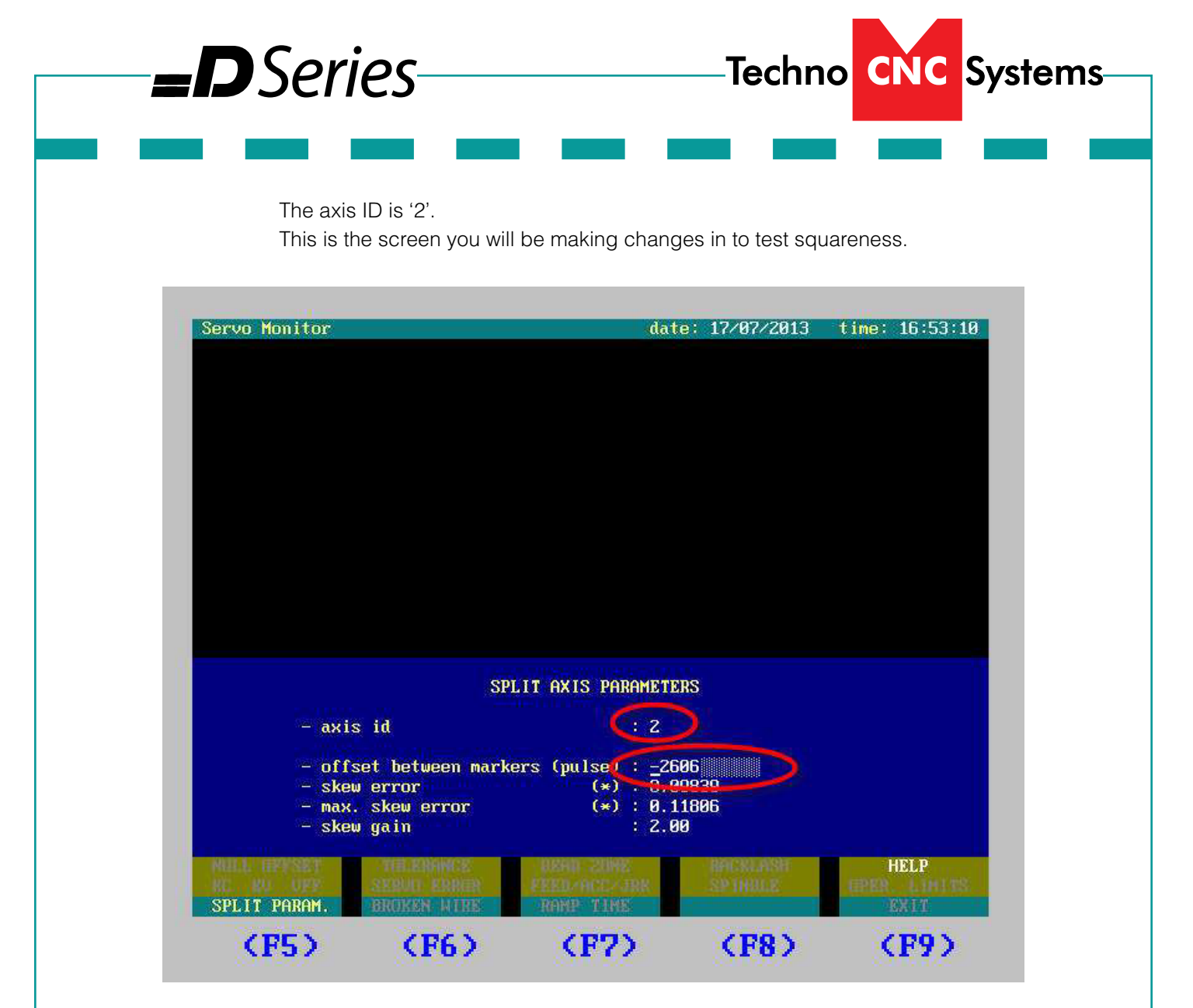

- First, put a '-1' in for 'offset between markers'.
- Hit 'ENTER' (on the number pad of the keyboard.)
- Click on the CNC Vision icon.
- Home ALL.
- Check squareness.
- Click on CNC Vision icon to get back into the Diagnostic > Change Param screen
- Select split param and enter a number into the 'offset between markers' field. Try something like 2000.
- Click on CNC Vision and home ALL.
- Check squareness.
- Adjust number for 'offset between markers', re-home, and recheck squareness until the indicator reads square along the X axis.
- When the machine is square, write down the final 'offset' number.
- Repeat the steps at the start of this tutorial to get back into the axis settings for lower case y and add that number to the 'offset between markers' field (Page 8).
- Exit back out of the AMP settings, translating new parameters.
- Re-boot controller.
- Tighten any loose screws.